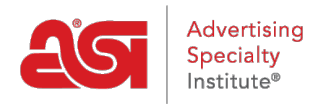

Product Support > Connect > Reporting > Reporting a Single Transaction

## Reporting a Single Transaction

Jennifer M - 2023-12-21 - Reporting

There are two ways to access the single transaction reporting form.

• Click on the link from the homepage (Connect Plus, Platinum and Prospect Hunter subscribers)

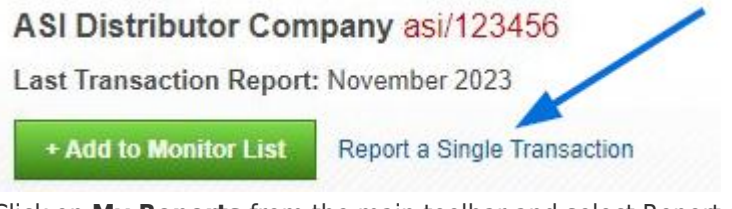

• Click on **My Reports** from the main toolbar and select Report a Single Transaction from the dropdown.

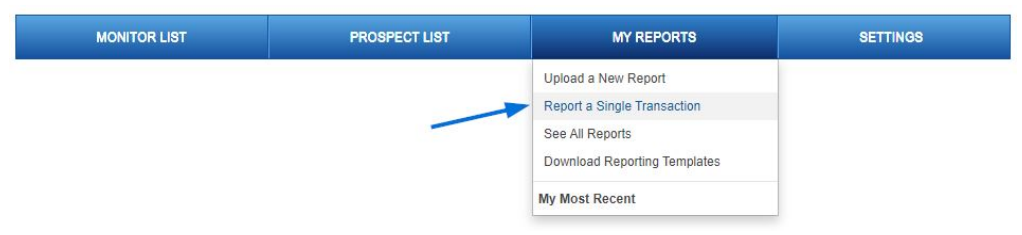

On the Report a Single Transaction page, you must enter can the distributor company name and it is recommended that you enter as much additional information as possible. After entering the customer information, it is important to enter the transaction details.

| Your Customer's Information<br>Company Name*<br>Enter Company Name |                  | ASI#          |                         | Transaction Detail |  |
|--------------------------------------------------------------------|------------------|---------------|-------------------------|--------------------|--|
|                                                                    |                  | Enter ASI     | #                       | Enter Invoice #    |  |
| Contact Name                                                       | Phone #          |               | Fax #                   | Invoice Date*      |  |
| Enter Contact Name (###) ### ####                                  |                  | (###) ### ### | (###) ### ####          | Select Date III    |  |
| E-mail                                                             | Address 1        |               | Address 2               |                    |  |
| Enter E-mail                                                       | Enter Address    |               | Enter Address           | Select Date        |  |
| City                                                               | State / Province |               | Zip / Postal Code       | Invoice Amount*    |  |
| Enter City                                                         | State/Province   | ~             | Enter Zip / Postal Code | Enter Amount       |  |

In the bottom half of the screen, click on the tab for the type of transaction and then enter as much information as possible.

Click the Submit button when you are finished.

| Paid                 | Collections Info      | rmation  | Non-Sufficient Funds | Bankruptcy / Merger |
|----------------------|-----------------------|----------|----------------------|---------------------|
| I'm reporting this c | ompany is making a pa | yment.   |                      |                     |
| Date Paid*           |                       | Amount I | Paid*                |                     |
| Select Date Paid     | 1                     | Enter A  | mount                |                     |
|                      |                       |          |                      |                     |
| Extended Credit      | Amount                |          |                      |                     |

What Type of Transaction would you like to report on?

If you need to start over, you can click on the Reset button.